## **HRCenter Document Mapping**

Last Modified on 03/26/2020 11:29 am CDT

When a form is completed in HRCenter<sup>™</sup>, it can be saved as a document on the employee's record. By default, included forms (I-9, W4, and state tax forms) all save as documents. When a document is saved to an employee's record, a document type is always associated. The HRCenter Document Mapping feature allows users to say when 'X' form (and related doc type) is completed in HRCenter, it is saved as 'Y' Document Type in Enterprise<sup>™</sup>. Furthermore, the HRCenter Document Mapping feature allows users to narrow the scope of a rule down to specific areas of their hierarchy.

To begin, navigate to All Options > Administration. Once there, select (1.) 'hrcenter doc mapping' from the list of options on the left.

|    | HRCenter Document Mapping                                                                                                    |  |                          | ► tasks                 |           |
|----|----------------------------------------------------------------------------------------------------|--|--------------------------|-------------------------|-----------|
|    | accruals                                                                                                    |  | 2.                       | 3.                      | 4.        |
|    | adjustment                                                                                                    |  | HRCenter Document Type   | TempWorks Document Type | Hierarchy |
|    | authorities                                                                                                    |  | nkcenter bocument type – | Tempworks Document Type |           |
|    | branch                                                                                                    |  | Background Check         | Background Check        | System    |
|    | business code types                                                                                                    |  | Care Now Report          | Care Now Report         | System    |
|    | company                                                                                                    |  |                          |                         |           |
|    | drop downs                                                                                                    |  | CIA Result               | CIA Result              | System    |
|    |                                                                                                    |  | Customer Call            | Customer call           | System    |
|    | evaluations                                                                                                    |  |                          |                         |           |
|    | external services                                                                                                    |  | Documentation            | Documentation           | System    |
|    | gls account map                                                                                                    |  | Federal 8850             | Federal 8850            | System    |
|    | gls bank account                                                                                                    |  | Fadamili O               | Fadaral I.O.            | Curtan    |
| ι. | hrcenter doc mapping                                                                                                    |  | receral 1-9              | receidi 1-9             | system    |
|    | interest code                                                                                                    |  | Federal W-4              | Federal W-4             | System    |
|    | interest code subcategory                                                                                                    |  | Federal W-9              | Federal W-9             | System    |
|    | interview questionnaire                                                                                                    |  |                          |                         | -,        |
|    | job title                                                                                                    |  | Mag Media                | Mag Media               | System    |
|    | message                                                                                                    |  | Marketing                | Marketing               | System    |
|    | employee                                                                                                    |  | -                        | -                       |           |
|    | customer                                                                                                    |  | Nelco Form               | Nelco Form              | System    |
|    | ouotomor                                                                                                    |  | Order Contract           | Order Contract          | System    |
|    | order                                                                                                    |  | Photograph               | Dhotograph              | Sustam    |
|    | assignment                                                                                                    |  | Photograph               | Photograph              | System    |
|    | contact                                                                                                    |  | Proposal                 | Proposal                | System    |
|    | contact                                                                                                    |  | Provelt Test Result      | Provelt Test Result     | System    |
|    | pay / bill                                                                                                    |  | _                        |                         |           |
|    | hrcenter                                                                                                    |  | Kesume                   | Resume                  | System    |
|    |                                                                                                    |  | State W-4                | Documentation           | System    |
|    | all options Notice State State St |  | 4                        |                         |           |

The table to the right will display the (2.) HRCenter Document Type, the (3.) TempWorks Document Type, and the (4.) Enterprise Hierarchy.

**2. HRCenter Document Type:** When designing a form or survey page in HRCenter, users have the ability to map the document back to Enterprise. This setup involves associating a document type with the form/survey.

For example, when creating a page for a Health Insurance Form, users will be asked to specify the (6.) document type and (7.) form destination to be associated with the page within the (5.) configuration details step of the page creation.

\*Note\* If you do not want the form/survey page saved as a document within the employee record, select "NONE" from the (7.) form destination dropdown, otherwise select "PDF".

| E        | EDIT PAGE                                                                                                    |     | × | l |  |
|----------|----------------------------------------------------------------------------------------------------|-----|---|---|--|
| 5.       | Configuration Details                                                                                                    |     |   |   |  |
|          | Category                                                                                                    |     |   | l |  |
|          | The category this block will belong to. Information blocks default to Info Blocks,<br>Survey blocks default to Survey Blocks, Form blocks default to Form Blocks. |     |   |   |  |
|          | Start Typing                                                                                                    |     |   |   |  |
|          | Document Type                                                                                                    |     |   |   |  |
| 6.       | Select a document type for this form.                                                                                                    | _   |   | l |  |
|          | ACA Documentation                                                                                                    | •   |   |   |  |
|          | Form Destination                                                                                                    | η   |   |   |  |
| 7        | PDF or NONE                                                                                                    | _   |   | 1 |  |
| <i>.</i> | PDF                                                                                                    | •   |   |   |  |
|          | Maximum Documents                                                                                                    |     |   |   |  |
|          | Maximum number of files allowed to be attached when the Approver is signing the form.                                                                             |     |   |   |  |
|          |                                                                                                    |     |   |   |  |
|          | Number of files that are required to be attached when the Approver is signing the form.                                                                           |     |   |   |  |
|          | Postfill Procedure                                                                                                    |     | Ŧ |   |  |
|          | Page • • • • • 3                                                                                                    | < : | > | J |  |

**3. TempWorks Document Type:** The document type that will be stored on the employee record in Enterprise. This will be driven by the document type selected in HRCenter when creating a page (as described above), and the hierarchy established.

\*Note\* The TempWorks Document Type is a customizable list. While Enterprise includes a default list of document types, additional types can be added. Document types cannot be added by users, instead, please contact TempWorks Support to assist.

For example, there are two mappings that have been established for the HRCenter Document Type of "Photograph":

|   | HRCenter Docume 🔺              | TempWorks Docume | Hierarchy          |  |
|---|--------------------------------|------------------|--------------------|--|
|   | Care Now Report                | Care Now Report  | System             |  |
|   | CIA Result                     | CIA Result       | System             |  |
| 8 | Photograph                     | Photograph       | System             |  |
| 9 | <ul> <li>Photograph</li> </ul> | Documentation    | High Tech Staffing |  |
|   |                                |                  |                    |  |

The (8.) first mapping dictates that as a general rule when an HRCenter page using the doc type of "Photograph" is completed, it should be mapped back to the doc type of "Photograph" in Enterprise. Since this first instance is set to a hierarchy level of system, "Photograph" in HRCenter will always equal "Photograph" in Enterprise unless a rule has been established for a more defined of the hierarchy.

Which brings us to our second mapping...

The (9.) second mapping dictates that when an HRCenter page using the doc type of "Photograph" is completed and the employee belongs to "High Tech Staffing", it should be mapped back to the doc type of "Documentation" in Enterprise.

4. Enterprise Hierarchy: The level in your database at which a mapping should occur.

Every Enterprise database will be stocked with a variety of system mappings for HRCenter  $\rightarrow$  Enterprise document mappings. Users may override those system defaults by adding additional mapping rules.

For example, suppose we have the following hierarchy structure:

- System :
  - Entity 1: Secretariat Staffing
    - Branch 2: St. Paul
    - Branch 1: Minneapolis
  - Entity 2: Nerds Now Staffing
    - Branch 1: Duluth
    - Branch 2: Mankato

| HRCenter    | TempWorks     |                                                                                                    |                                                                                                 |
|-------------|---------------|----------------------------------------------------------------------------------------------------|-------------------------------------------------------------------------------------------------|
| Document    | Document      | Hierarchy                                                                                                    | Effects of Hierarchy                                                                            |
| Mapping     | Mapping       |                                                                                                    |                                                                                                 |
| Transprints | Transcripto   | cripts System When an HRCenter page with the document type of "Transcripts" is completed it will mappe<br>"Transcripts" document type in Enterprise, regardless of the employee's entity or branch.                                                                         | When an HRCenter page with the document type of "Transcripts" is completed it will mapped to    |
| Tanscripts  | Transcripts   |                                                                                                    |                                                                                                 |
|             |               |                                                                                                    | If the employee belongs to the St. Paul or Minneapolis branch of Secretariat Staffing, an HRCer |
| Transcripts | Documentation | entation Secretariat page with the document type of "Transcripts" will be mapped to the "Documentation" document<br>Staffing type in Enterprise. Employees that belong to Nerds Now Staffing respect the system setting and<br>will continue to be mapped to "Transcripts". |                                                                                                 |
| Tanscripts  | Documentation |                                                                                                    | type in Enterprise. Employees that belong to Nerds Now Staffing respect the system setting and  |
|             |               |                                                                                                    | will continue to be mapped to "Transcripts".                                                    |
|             | Photograph    | hotograph Duluth                                                                                                    | If the employee belongs to the Duluth branch, an HRCenter page with the document type of        |
| Transcripts |               |                                                                                                    | "Transcripts" will be mapped to the "Photograph" document type in Enterprise. Employees that    |
| Transcripts |               |                                                                                                    | belong to the Mankato branch respect the system setting and will continue to be mapped to       |
|             |               |                                                                                                    | "Transcripts".                                                                                  |

To Add an HRCenter Doc Mapping Rule:

Step 1: Select the + icon in the upper right hand corner. This will automatically open the "add/edit hrcenter document mapping" window:

|                         | @ ×                     |
|-------------------------|-------------------------|
| 😚 add/edit hr           | center document mapping |
| Hierarchy               | High Tech Staffing 👻    |
| HRCenter Document Type  | Photograph 👻            |
| TempWorks Document Type | Documentation           |
|                         |                         |
|                         |                         |
|                         |                         |
|                         |                         |
|                         |                         |
|                         |                         |
| 0 🔺                     | 🗙 Cancel 📑 Save         |

**Step 2:** Define the hierarchy for the document mapping - should this mapping rule reach across a SupEntity, Entity, ClassVsTemp, Region, District, Branch, etc ("levels" available will depend on your company's unique hierarchy structure).

**Step 3:** Define the HRCenter Document Type and TempWorks Document Type. Again, here you are stating when 'X' Form (and related doc type) is completed in HRCenter, it is saved as 'Y' Document Type in Enterprise.

## **Related Articles**